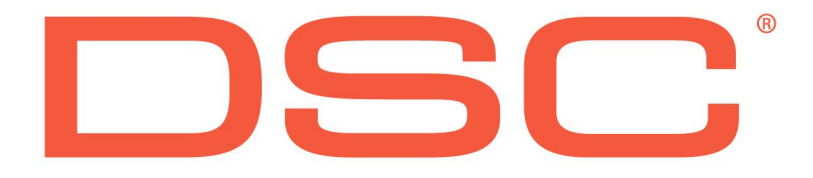

# Tipy a triky

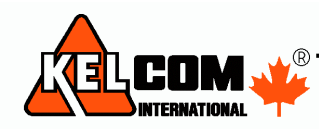

Tomkova 142 A, Hradec Králové Fel.:495 513 886,Fax:495 513 882 Email: Tech@kelcom.cz

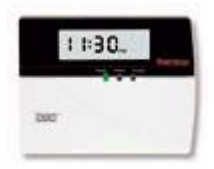

#### Klávesnice Power

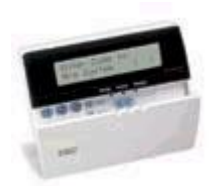

| Klávesnice           | Klávesnice je přihlášena jako globální nebo neexistujícímu bloku.     |  |
|----------------------|-----------------------------------------------------------------------|--|
| nereaguie na stisk   | Přidržte na 2s klávesu #, pak na 2s klávesu 1 - přepnutí do bloku 1   |  |
| klávesv, tváří se    | Trvalé řešení tohoto problému:                                        |  |
| jako mrtvá           | [*][8][Inst. kód][000][0][18] – nastavení blok 1, slot 8              |  |
|                      | Pz: Každou klávesnici přiřaďte do jiného slotu (1-8)                  |  |
| Omezení LCD          | LCD5500 v3.x – zobrazuje 8 bloků a 64 zón                             |  |
| klávesnic            | LCD5500 v1,v2 – zobrazuje blok 1, 2 a prvních 32 zón                  |  |
|                      | Jak zjistit verzi klávesnice                                          |  |
|                      | <ul> <li>po připojení k napájení zobrazí svoji verzi, nebo</li> </ul> |  |
|                      | - [*][8][Inst. kód][*] a [97] nebo [997] podle verze                  |  |
| Omezení LED          | LED klávesnice podporují pouze blok 1 a 2 a prvních x-zón             |  |
| klávesnice           | (8,16,32) dle počtu LED diod na klávesnici.                           |  |
|                      | Nové verze se nechystají.                                             |  |
| Reset klávesnice na  | [*][8][Inst. kód][*] a [99] nebo [999] podle verze                    |  |
| implicitní hodnoty   | Dále stisknout [*] a [#]                                              |  |
| LCD klávesnice       | Ústředna ztratila kontrolní spojení s modulem.                        |  |
| zobrazuje poruchu    | <ul> <li>Byl připojen/odpojen modul ze sběrnice</li> </ul>            |  |
| GEN SYS KONTR        | <ul> <li>Bylo změněno nastavení klávesnice</li> </ul>                 |  |
|                      | Řešení:                                                               |  |
|                      | [*][8][Inst. kód][*][902], minutu počkat a [903]                      |  |
|                      | <ul> <li>– Překontrolujte, zda jsou načteny všechny moduly</li> </ul> |  |
| Po stisknutí klávesy | Klávesnice nemá správně připojený datový vodič sběrnice Keybus        |  |
| 4-5 krát přestane    | nebo je závada na desce ústředny                                      |  |
| klávesnice fungovat  |                                                                       |  |
| Svítí Porucha na     | Jedná se o normální stav                                              |  |
| globální klávesnici  | <ul> <li>signalizuje, že je klávesnice v globálním režimu</li> </ul>  |  |
| LCD klávesnice       | <ul> <li>– je otevřený Tamper na některém modulu</li> </ul>           |  |
| zobrazuje poruchu    | – signalizuje VF rušení – je-li použit bezdrátový přijímač            |  |
| GEN SYS TAMPER       | [*][8][Inst. kód][804][90] zapnout kontrolku č.7                      |  |
| Chybné zobrazení     | Pokud se použije expandér PC 5108 v2 u ústředny PC 5020 s             |  |
| obsazených zón       | klávesnicí LCD 5500 v2, tak se na klávesnici budou chybně             |  |
|                      | zobrazovat obsazené zóny                                              |  |
| Kombinaca DC5020     | Nastavení přepínačů (na expandéru):                                   |  |
|                      | ZZV - zobrazí se jako zóny 21-24                                      |  |
| a LCD5500 v2 a v1    | VZV - zobrazí se jako zóny 25-28                                      |  |

| Klávesnicová zóna u | Na klávesnicové zóně lze použít zakončení EOL (nastavení           |
|---------------------|--------------------------------------------------------------------|
| LCD a LED           | ústředny na EOL a nebo DEOL) nebo NC.                              |
| klávesnic           | Číslo zóny se programuje v sekci [020] – dle čísla slotu           |
|                     | Klávesnicová zóna nemůže obsadit použitou zónu na expandéru.       |
|                     | Klávesnicová zóna je ale pomalejší než drátová zóna na desce       |
|                     | ústředny a proto může docházet k planému poplachu, když se         |
|                     | použije u vstupních dveří za kterými je PIR čidlo. Ústředna totiž  |
|                     | dostane dříve informaci o narušení drátové zóny (PIR čidlo), než o |
|                     | narušení klávesnicové zóny (magnet). V tomto případě se musí       |
|                     | zóna v chodbě (PIR čidlo) nastavit jako zpožděná.                  |
| Klávesnicová zóna u | Na klávesnicové zóně lze použít zakončení NC, EOL, DEOL.           |
| RF 5501-433         | Klávesnicová zóna se zapojuje stejně jako zóny na ústředně.        |
|                     | Číslo zóny se programuje v sekci [020]                             |
|                     | Povolení klávesnicové zóny - sekce [804][90][6] do ZAP (svítí)     |
|                     | Klávesnicová zóna nemůže obsadit použitou zónu na expandéru.       |
| Povolení PC-LINKu   | [*][8][Inst. kód][499][Inst. kód][499]                             |
| Přepnutí klávesnice | Současně stiskněte a držte obě šipky, dokud se nezobrazí menu      |
| do jiného jazyka    | výběru jazyka                                                      |
| Zobrazení času na   | Zobrazení času se zapne povolením volby č.1 v sekci [6]            |
| ikonové klávesnici  | [*][8][Inst. kód][000][6][1] do ZAP (svítí)                        |
| Zobrazení           | Zobrazení otevřených zón na ikonové klávesnici (otevřené zóny      |
| otevřených zón na   | budou rolovat) se zapne povolením volby č.3 v sekci [6]            |
| ikonové klávesnici  | [*][8][Inst. kód][000][6][3] do ZAP (svítí)                        |
| Změna tónu          | - LED a ikonové klávesnice - Stiskněte a držte [*] dokud se        |
| bzučáku             | nenastaví správný tón.                                             |
|                     | - LCD 5500Z - [*][6][Master kód] a listujte na položku Řízení      |
|                     | bzučáku a pak pomocí šipek měňte tón. Dále stiskněte [#].          |

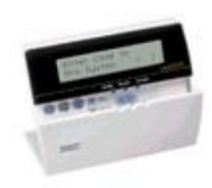

#### Klávesnice MAXSYS

| Nefunkční piezo u                       | Zvuk klávesnice se dá nastavit přidržením hvězdičky na                         |
|-----------------------------------------|--------------------------------------------------------------------------------|
| klávesnice LCD                          | klávesnici. Zvuk se začne měnit a lze ho i vypnout. Toto nastavení             |
| 4501                                    | nelze zresetovat pouze přeprogramovat.                                         |
| Typy klávesnic                          | Výrobce nedoporučuje kombinovat v jednom systému klávesnice                    |
| k ústřednám                             | LCD4500 a LCD4501                                                              |
| Maxsys PC4020                           | Připojujte klávesnice LCD4500 k PC4020 v2.x                                    |
| 111111111111111111111111111111111111111 | Připojujte klávesnice LCD4501 k PC4020 v3.x                                    |
| Přiřazení klávesnice                    | PC 4020 v3.0                                                                   |
| do bloku / společná                     | <ul> <li>První klávesnice je přiřazena do 1. bloku nebo je společná</li> </ul> |
| uo siona ( sporoona                     | ([000200] Systémové přepínače – Klav 1 společná)                               |
|                                         | - Další klávesnice – volba bloku, do kterého se přihlásí se provádí            |
|                                         | pouze při přihlášení klávesnice (odhlásit ji a opět ji přihlásit)              |
|                                         | PC 4020 v3.3                                                                   |
|                                         | <ul> <li>Každá klávesnice se nastavuje v sekci</li> </ul>                      |
|                                         | [0012xx00] xx – číslo klávesnice                                               |
| Na klávesnici svítí                     | Klávesnice není přihlášená do systému. Při prvním startu ústředny              |
| pouze verze                             | nebo resetu je třeba na klávesnici, kterou chceme nastavit jako                |
| klávesnice                              | první, stisknout libovolnou klávesu, aby se klávesnice přihlásila.             |

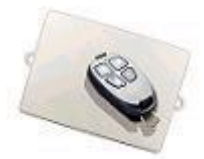

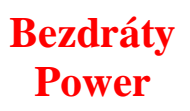

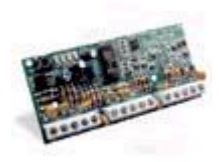

| Převod sériových     | 5-ti na 6-ti místné číslo: vložit před známé číslo 0               |
|----------------------|--------------------------------------------------------------------|
| čísel bezdrátových   | 6-ti na 5-ti místné číslo:                                         |
| nryků                | - př. 622F05 rozdělím na 6   22F   05                              |
| prvku                | - převedeme hex. číslo 22F na dekadické = 559                      |
|                      | - vytvořím z tohoto čísla 4-místné vložením $0 = 0559$             |
|                      | - sloučím 6 (první část z 6-ti místného čísla) a převedené číslo   |
|                      | 0559 = 60559                                                       |
| Bozdrátová zány      | Bezdrátové detektory a magnety mohou obsadit pouze zóny 1-32       |
| Dezulatove zony      | (u PC1565-2P (Power 632) pouze zóny 1-8)                           |
|                      | U atributů zón se musí nastavit, že se jedná o bezdrátovou zónu    |
|                      | (kontrolka číslo 8 v sekci 101 – 132)                              |
|                      | Nepoužité zónové svorky na ústředně zaodnoruitel                   |
| Džižozoní            | Zálaží na trzu použitáho přijímaža jeden ovladaž může ovládat      |
|                      | zalezi na typu pouziteno prijinace, jeden ovradač muže ovradat     |
| bezdratovych         | PC5122 ovladač iza přiřadit do bloku 1 a 2                         |
| ovladačů do bloků    | PE5102 – ovladač ize přiřadit do bloku 1 a 2                       |
|                      | RE5106 – Ovladač ize piliadit do bloku 1 až 8                      |
| DC5330               | KF5301 = 0 viauac ize prirauli do bloku i az s                     |
| PC5320               | Lze k nemu pripojil pouze moduly PC5152-455 a KF5108-455.          |
|                      | v secnny pripojene prijimace musi byt stejneno typu a verze.       |
|                      | NELZE pripojit klavesnice s vestavenym prijimacem                  |
|                      | - Pokud přidáváte nový přijímač, tak se musí provést reset         |
|                      | bezdrátových přijímačů sekce [996] a musí se opět naprogramovat    |
|                      | - Po odpojení přijímače z PC5320 se musí provést reset tohoto      |
|                      | modulu - [*][8][Inst. kód][804][97][1][#]                          |
| LCD klávesnice       | <ul> <li>je otevřený Tamper na některém modulu</li> </ul>          |
| zobrazuje poruchu    | – signalizuje VF rušení - je použit bezdrátový přijímač            |
| GEN SYS TAMPER       | [*][8][Inst. kód][804][90] zapnout kontrolku č.7                   |
| Bezdrátový přijímač  | K zobrazení přijímače dojde až když se naprogramuje sériové        |
| se nezobrazuje       | číslo bezd. prvku – [804] a [01-32] a nastaví atribut bezdrátová   |
|                      | zóna nebo zadeite sériové číslo klíčenky [804] a [41-48].          |
| v sekci [905]        | Proveďte opět [902] a po minutě [903]                              |
| Nelze programovat    | Rozpojte propojku TRM v modulu Power Tab (stará verze 1.00)        |
| PC 5132 a ja použit  | (už se nebude hlásit na sběrnici, bude jenom poslouchat).          |
| r C 5152 a je pouzit | Potom [*][8][Inst. kód][*][902], minutu počkat a [903] a nvní $už$ |
| modul Power Tab      | lze naprogramovat bezdrátový přijímač                              |
| Bezdrátový detektor  | - Zkontroluite, že je vloženo sériové číslo                        |
| nofunguio            | - Překontroluite, že žádné sériové číslo nebylo vloženo dvakrát    |
| nerunguje            | - Překontrolujte nastavení tvpu zóny a přiřazení do bloku          |
|                      | - Překontrolujte, že je nastaven 8-mý atribut zóny do stavu ON     |
|                      | (sekce $101 - 164$ na PC 5020)                                     |
|                      | - Překontroluite, že tato zóna není na evnandéru PC 5108, není     |
|                      | klávesnicová zóna, nebo adresovatelná zóna                         |
|                      | I Mayobinooya zona, nooo aquoboyatonia zona                        |

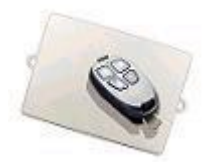

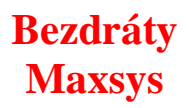

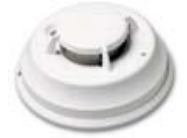

| Zpráva na PC4020    | Došlo ke ztrátě komunikace mezi bezdrátovým přijímačem a      |
|---------------------|---------------------------------------------------------------|
| Zkrat zóny na       | bezdrátovým PIR                                               |
| bezdrátovém PIR     |                                                               |
| Nízký dosah modulu  | Na plošném spoji je konektor J3 - je nutné odstranit propojku |
| PC4164 – asi 1m     |                                                               |
| Přihlašování        | Bezdrátový přijímač se musí přihlašovat jako poslední.        |
| modulu PC4164       | (Pokud je obsazeno 80 zón drátových, tak obsadí zóny 81-128)  |
| Kompatibilita       | Kompatibilita PC 4020 a modulu PC 4164 - 900 MHz:             |
| ústředna & modul    | - PC4020 v.2.x pouze s modulem PC 4164 v1.x                   |
|                     | - PC4020 v.3.x pouze s modulem PC 4164 v2.x a vyšší           |
| Bezdrátové ovladače | Každé tlačítko lze nastavit pro samostatný blok               |
|                     | (1 ovladač může být použit pro zapnutí a vypnutí 2 bloků)     |

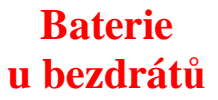

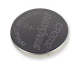

| WS4916  | 2 x 3V baterie typu CR123A nebo DL123A, EL123AP  |
|---------|--------------------------------------------------|
| WS4939  | 2 x baterie typu CR-2025 (ploché)                |
|         |                                                  |
| WLS904P | 4 x baterie typu AAA                             |
| WLS904L | 1 x 3V baterie typu CR123A nebo DL123A, EL123AP  |
|         | starší typ je napájen 2 x 3V baterie typu CR123A |
| WLS906  | 6 x baterie typu AA                              |
| WLS907  | 3 x baterie typu AAA                             |
| WLS909  | 3 x baterie typu LR44                            |
| WLS912L | 2 x 3V baterie typu CR123A nebo DL123A, EL123AP  |
|         | starší typ je napájen 3 x 1,5V baterie typu AA   |
| WLS919  | 2 x baterie typu CR-2032 (ploché)                |
| WLS925L | 1 x 3V baterie typu CR123A nebo DL123A, EL123AP  |

Předpokládaná výdrž baterií je asi 2-3 roky.

### Průřezy vodičů (dráty) (přibližné rozměry)

| AWG | Průřez (mm <sup>2</sup> ) | Průměr (mm) |
|-----|---------------------------|-------------|
| 13  | 2,627                     | 1,829       |
| 14  | 2,082                     | 1,628       |
| 15  | 1,625                     | 1,450       |
| 17  | 1,040                     | 1,151       |
| 18  | 0,823                     | 1,024       |
| 20  | 0,519                     | 0,813       |
| 22  | 0,324                     | 0,643       |

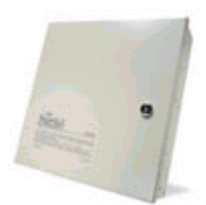

#### Ústředny DSC PC 585 – PC 5020

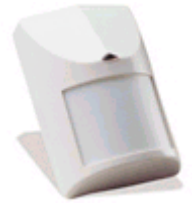

| Pager formát                       | Používá pro informování zákazníka o poplachu. Nemusí se                          |
|------------------------------------|----------------------------------------------------------------------------------|
|                                    | potvrzovat (jako formát Domácí telefon).                                         |
|                                    | Za telefonní číslo se musí vložit několik znaků E – 2sek. pauza                  |
|                                    | (minimálně 3-5) – po tuto dobu bude uživatel prozváněn.                          |
|                                    | Je zapotřebí nastavit identifikační číslo bloku systému a také                   |
|                                    | přenosové kódy u událostí, které mají způsobit volání                            |
|                                    | Pz: Pokud ústředna volá na mobil, který není přístupný (mobil                    |
|                                    | nemá signál), tak informaci, že ústředna volala se uživatel nedozví.             |
| Zdroj PC 5200                      | Lze připojit pouze k PC 5020 v3.2 (až 4 moduly – pomocí                          |
| •                                  | propojek J1 a J2 se nastavují sloty (čísla modulů).                              |
| PC 5204                            | Výstup na modulu O1 je kontrolován. Pokud se nepoužije připojte                  |
|                                    | mezi svorky O1 a AUX+ odpor 1k.                                                  |
| PC 5208                            | Při použití s PC 5020 se první dva PGM výstupy chovají stejně                    |
|                                    | jako PGM3 a PGM4 na ústředně.                                                    |
| Zpožděná zóna se                   | Jedná se o signalizaci chyby při odchodu (vstup do zabezpečeného                 |
| chová jako okamžitá                | systému do 5s od zapnutí). Doporučujeme následující nastavení:                   |
| <b>..</b>                          | [*][8][Inst. kód][013] vypnout kontrolku č.6                                     |
| LCD klávesnice                     | <ul> <li>– je otevřený Tamper na některém modulu</li> </ul>                      |
| zobrazuje poruchu                  | <ul> <li>– signalizuje VF rušení – když je použit bezdrátový přijímač</li> </ul> |
| GEN SYS TAMPER                     | [*][8][Inst. kód][804][90] zapnout kontrolku č.7                                 |
| LCD klávesnice                     | – signalizuje poruchu AC napájení a baterie na PC5204                            |
| zobrozujo poruchu                  | – pokud je výstup na PC5204 O1 naprogramován jako sirénový                       |
| CEN SVS DOD                        | výstup a není zatížen (siréna, 1k odpor)                                         |
| GEN SIS FOR                        | – tiskárna je OFF-line                                                           |
|                                    | – závada na desce ústředny                                                       |
| LCD klávesnice                     | – pouze na anglické klávesnici                                                   |
| zobrazuje poruchu                  | – není zapojen odpor mezi O1 a AUX na PC5204                                     |
| CEN SVS TRRL                       | 1 5 1                                                                            |
|                                    | 7 ústředny PC 585 PC 5020 lze odebírat až 500m A                                 |
| 1 Toudovy ouber                    | Z modulu PC 5200 a PC 5204 lze odebírat až 1A                                    |
|                                    | Proudový odběr z AUX + Combusu dobromady                                         |
| Signalizaça                        | Signalizováno když se ústředně nepodařilo odeslat zprávy na PCO                  |
| Dowysho                            | Odstranění této poruchy:                                                         |
|                                    | – Porucha se odstraní až se ústředna dovolá na PCO                               |
| кошинкасе                          | – Nebo po odpojení AC napájení a baterie                                         |
| PGM výstun na                      | PGM výstupy na této ústředně neumí zvlášť signalizovat alarm                     |
| $\mathbf{PC5010}$ w <sup>2</sup> 0 | v jednotlivých blocích(PGM nerozliší ve kterém bloku je poplach)                 |
| DC 5109 a DC 5000                  | Na ústředně PC 5020 lze použít pouze moduly PC 5108 v2                           |
| ru 5108 a ru 5020                  | The usucule f C 5020 ize pouzit pouze moduly FC 5108 V2                          |

| Zóna na PC 5108   | Zkontrolujte:                                                                  |
|-------------------|--------------------------------------------------------------------------------|
| nefunguie         | – správné nastavení propojek na expandéru                                      |
|                   | – přiřazení zóny do bloku                                                      |
|                   | <ul> <li>nadefinování správného typu zóny</li> </ul>                           |
|                   | Nebo proveďte restart (Odpojení AC + baterie na 10 sekund)                     |
| Reset ústředny na | <ul> <li>Odpojte síťové napájení a baterii od ústředny</li> </ul>              |
| tovární hodnoty   | <ul> <li>Odpojte všechny vodiče ze svorek Z1 a PGM1 a spojte ji</li> </ul>     |
|                   | drátovou propojkou                                                             |
|                   | <ul> <li>Připojte síťové napájení k ústředně, čekejte asi 30s</li> </ul>       |
|                   | <ul> <li>Rozpojte propojku, připojte nazpět vodiče do Z1 a PGM1</li> </ul>     |
| Programování      | PC 585                                                                         |
| přístupových kódů | <ul> <li>[*][5][Master kód], vložte číslo kódu [xx] nebo ho vyberte</li> </ul> |
|                   | šipkami na LCD klávesnici, vložte nový 4-místný kód uživatele                  |
|                   | (stiskněte * pokud ho chcete smazat). Po vložení klávesnice 3x                 |
|                   | pípne.                                                                         |
|                   |                                                                                |
|                   | PC 1565-2P a PC 5010                                                           |
|                   | • [*][5][Master kod], vlozte cislo kodu [xx] nebo ho vyberte na                |
|                   | LCD klavesnici, vložte novy 4-mistny kod uživatele (stišknete *                |
|                   | pokud no chcete smazat). Po viozeni klavesnice $5x$ pipne.                     |
|                   | • Zmena atributu kodu - [*][5][Master kod][9], viozte cisio kodu               |
|                   | [XX] nebo no vyberte na LCD kravesnici sipkann                                 |
|                   | • kontrolka 1 – prirazeni do bloku 1                                           |
|                   | • kontrolka 2 – prirazeni do bloku 2                                           |
|                   | • kontrolka 3 – povoleno odpojeni zon                                          |
|                   | PZ: Implicitne je kod prirazen do obou bloku                                   |
|                   | PC 5020                                                                        |
|                   | • [*][5][Master kód], vložte číslo kódu [xx] nebo ho vyberte                   |
|                   | šinkami na I CD klávesnici, vložte nový 4-místný kód uživatele                 |
|                   | (stiskněte * pokud ho chcete smazat). Po vložení klávesnice 3x                 |
|                   | pípne.                                                                         |
|                   | • Přiřazení kódu do bloku - [*][5][Master kód][8], vložte číslo                |
|                   | kódu [xx] nebo ho vyberte na LCD klávesnici,                                   |
|                   | • kontrolka 1-8 – přiřazení do bloku 1-8                                       |
|                   | • Změna atributů kódu - [*][5][Master kód][9], vložte číslo kódu               |
|                   | [xx] nebo ho vyberte na LCD klávesnici šipkami                                 |
|                   | • kontrolka 3 – povoleno odpojení zón                                          |
|                   | • kontrolka 7 – signalizace zapnutí/vypnutí sirénou                            |
|                   | Pz: Implicitně je kód přiřazen do bloků 1 a 2                                  |
| Test chůzí        | Slouží pro ověření poplachového stavu jednotlivých zón                         |
|                   | - ústředna musí být v deaktivovaném stavu                                      |
|                   | - zkontrolujte, že tyto funkce jsou vypnuté - [016][3] a [014][8]              |
|                   | <ul> <li>spuštění testu – zadejte v instalačním režimu [901]</li> </ul>        |
|                   | Poznámka: Při zapnutí této funkce je třeba, aby všechny zóny                   |
|                   | v systému byly zavřené. V opačném případě nelze test ukončit a                 |
|                   | musí se provést restart (odpojit AC a baterii na 10 sekund)                    |
|                   | Test nelze provádět za provozu !                                               |

| Ustředna neposílá   | Odpojte ústřednu od napájení, chvíli počkejte, připojte napájení    |
|---------------------|---------------------------------------------------------------------|
| Periodické testy    | k ústředně, nastavte správný čas a pak periodický test bude chodit. |
|                     | V sekci [348] překontrolujte správný přenosový kód                  |
|                     | V sekci [378] překontrolujte čas, kdy má dojít k přenosu            |
|                     | V sekci [377] překontrolujte cyklus testu ve dnech (např. 030)      |
|                     | V sekci [702] nastavte volbu 3 do VYP (cyklus je ve dnech)          |
| Zapnutí ústředny na | Všechny ústředny DSC (PC585-PC5020 a PC4020) nelze zapnout          |
| baterii             | pouze na baterii. Pokud to jde, tak je poškozený zdroj ústředny.    |
| Změna zakončení a   | Při změně zakončení zón (EOL > DEOL) musí být všechny zóny          |
| definice zón        | uzavřené. Po změně doporučujeme provést restart (Odpojení AC +      |
|                     | baterie na 10 sekund)                                               |
| Postup zapnutí      | Při připojení napájení k ústředně je důležité, aby všechny zóny     |
| ústředny            | byly uzavřené                                                       |
| Sirénový výstup     | Pokud měříte napětí mezi svorkami BELL + a BELL -, tak              |
|                     | změříte napětí asi 6V.                                              |
|                     | Přes svorku BELL – ústředna kontroluje celistvost obvodu sirény.    |
|                     | Měření provádějte mezi svorkami BELL + a GND.                       |

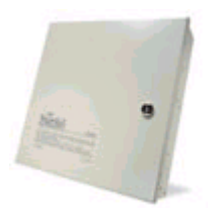

#### Ústředna DSC PC 4020

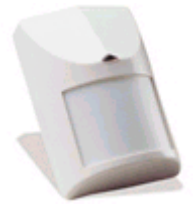

| Pager formát      | Používá pro informování zákazníka o poplachu. Nemusí se                         |
|-------------------|---------------------------------------------------------------------------------|
|                   | potvrzovat (jako formát Domácí telefon)                                         |
|                   | Za telefonní číslo se musí vložit několik znaků E – 2sek. pauza                 |
|                   | (minimálně 3-5krát) – po tuto dobu bude uživatel prozváněn.                     |
|                   | Opět je zapotřebí nastavit identifikační číslo bloku systému a také             |
|                   | přenosové kódy u událostí, které mají způsobit volání                           |
|                   | Pz: Pokud ústředna volá na mobil, který není přístupný (mobil                   |
|                   | nemá signál), tak informaci, (že ústředna volala) se uživatel                   |
|                   | nedozví                                                                         |
| Proudový odběr    | Z ústředny PC 4020 lze odebírat až 500mA                                        |
|                   | Z modulu PC 4204 v2.1 lze odebírat až 1A                                        |
|                   | Z modulu PC 4204 CX v3.0 lze odebírat až 2,2A                                   |
|                   | Proudový odběr ze svorky AUX + a svorky Combus dohromady                        |
| Hláška            | Objevuje se v těchto případech                                                  |
| Zvláštní zapnutí  | Zapnutí tlačítkem, DLS, bezdrátovým ovladačem,                                  |
| v paměti událostí | 2. master kódem, kódem strážného                                                |
| Hláška            | V době potvrzení zapnutí systému (bloku) byla některá ze zón                    |
| Nebylo zapputo    | otevřená. Klávesnice vydá dlouhý tón a je třeba znovu zadat kód                 |
| v poměti udélostí | pro aktivaci systému.                                                           |
|                   | Touto hlážkou je signalizováne čnetná zevření vstupních dveří ne                |
| Hlaska            | Touto maskou je signalizovano spatne zavreni vstupnich uven po                  |
| Chyba při odchodu | ukonceni doby pro odchod. Tato funkce je aktivni použe 5 sekund                 |
| v paměti událostí | po uprynuti doby pro odchod.                                                    |
| Typy klávesnic    | Výrobce nedoporučuje kombinovat v jednom systému klávesnice                     |
| k ústřednám       | LCD4500 a LCD4501                                                               |
| Maxsys PC4020     | Připojujte klávesnice LCD4500 k PC4020 v2.x                                     |
|                   | Připojujte klávesnice LCD4501 k PC4020 v3.x                                     |
| Zpráva            | Ústředna signalizuje snížení izolačního odporu vůči zemi.                       |
| Porucha zemnění   | Je poškozena ochrana okolo komunikátoru nebo je poškozena                       |
|                   | izolace kabelu u drátů vedoucím k čidlu                                         |
|                   | <ul> <li>Vliv vedení k čidlu zrušíte odpojením zón a vložením odporu</li> </ul> |
|                   | přímo v ústředně.                                                               |
|                   | <ul> <li>– Porucha nezmizí - poslat ústřednu na opravu.</li> </ul>              |
|                   | – Porucha zmizí – nalezněte zónu, která to dělá a je zapotřebí                  |
|                   | provést výměnu vedení k čidlu                                                   |

| Přihlášení modulů   | <ul> <li>Pokud nejde přihlásit modul do systému, tak prověřte zda modul nebyl už přihlášen v jiném systému, kde nebyl správně odhlášen.</li> <li>Vraťte modul do původního systému a proveďte jeho odhlášení</li> </ul> |
|---------------------|----------------------------------------------------------------------------------------------------|
|                     | • Připojte na sběrnici moduly a proveď te HW reset ústředny                                                                                                    |
|                     | <ul> <li>Poślete modul na opravu</li> </ul>                                                                                                    |
| Zóny nefungují      | Zóny budou správně fungovat, až je přihlásíte do bloku                                                                                                    |
| PC 4204             | - Pokud modul není přihlášen, tak napětí na AUX je asi 11Vss                                                                                                    |
|                     | - Pokud je napětí na výstupu menší než 13,75V, tak zkontrolujte:                                                                                                    |
|                     | <ul> <li>přítomnost napětí 16Vst na vstupu modulu</li> </ul>                                                                                                    |
|                     | <ul> <li>zda nedošlo k překročení povoleného proudového odběru</li> </ul>                                                                                                    |
|                     | • zda je použit transformátor o minimálním výkonu 40VA                                                                                                    |
| Vvjmutí             | Před odpojením prvku ze sběrnice je třeba prvek vyjmout ze                                                                                                    |
| adresovatelných     | systému programově. V opačném případě detektor nelze použít                                                                                                    |
| numbré              | v jiném systému. Při přemístění v rámci jedné sběrnice (ústředny)                                                                                                    |
| ргуки               | není odhlášení nutné.                                                                                                    |
| Zapnutí ústředny na | Všechny ústředny DSC (PC585-PC5020 a PC4020) nelze zapnout                                                                                                    |
| botorij             | pouze na baterii. Pokud ústředna nastartuje pouze na baterii, tak je                                                                                                    |
| Datein              | poškozený zdroj ústředny.                                                                                                    |
| Změna zakončení a   | Při změně zakončení zón (EQL > DEQL) musí být všechny zóny                                                                                                    |
|                     | uzavřené Po změně doporučujeme provést restart (Odpojení $\Delta C$ +                                                                                                    |
| definice zon        | bataria na 10 sakund)                                                                                                    |
|                     |                                                                                                    |
| Postup zapnutí      | Při připojení napájení k ústředně je důležité, aby všechny zóny                                                                                                    |
| ústředny            | byly uzavřené.                                                                                                    |

#### Zálohování zabezpečovacích ústředen

Podle normy musí být zajištěno dobití baterie do 24 hodin. Z této podmínky a ze známého nabíjecího proudu lze snadno zjistit max. kapacitu baterie, kterou lze použít.

| Typ ústředny<br>(modulu) | Informace, max. kapacita<br>baterie, transformátor                                                                                                    | Skříň                                                                                                    |
|--------------------------|----------------------------------------------------------------------------------------------------|----------------------------------------------------------------------------------------------------|
| PC 585                   | Při standardním nabíjecím proudu<br>baterie 7Ah, trafo Tr3, výstupy<br>AUX+Combus lze zatížit 500mA<br>dohromady<br>Při vysokém nabíjecím proudu                                                                                  | Do skříně dodávané s ústřednou lze<br>umístit 7Ah baterii bez transformátoru,<br>nebo 1,2Ah baterii a transformátor Tr3.<br>Pokud chcete do skříně ústředny<br>umístit baterii 7Ah i Tr3, tak v objed-<br>návce specifikujte skříň PC 5003.<br>Pro 17Ah baterii se musí použít skříň |
|                          | baterie 17Ah, trafo Tr3, výstupy<br>AUX+Combus lze zatížit 150mA<br>dohromady                                                                                                    | PC 4002 (PC 4001)                                                                                                    |
| PC 1565-2P               | Při standardním nabíjecím proudu<br>baterie 7Ah, trafo Tr3, výstupy<br>AUX+Combus lze zatížit 500mA<br>dohromady                                                                                                    | Do skříně dodávané s ústřednou lze<br>umístit 7Ah baterii a transformátor Tr3<br>Současně lze do této krabice umístit 2<br>moduly PC 5108                                                                                                    |
| PC 5010                  | Při vysokém nabíjecím proudu<br>baterie 17Ah, trafo Tr3, výstupy<br>AUX+Combus lze zatížit 150mA<br>dohromady                                                                                                    | V tomto případě použijte skříň<br>PC 4002 (PC 4001). Lze do ní umístit<br>17Ah baterii a transformátor Tr3.                                                                                                    |
| PC 5020                  | Při standardním nabíjecím proudu<br>baterie 7Ah, trafo Tr3, výstupy<br>AUX+Combus lze zatížit 500mA<br>dohromady<br>Při vysokém nabíjecím proudu<br>baterie 17Ah, trafo Tr3, výstupy<br>AUX+Combus lze zatížit 150mA<br>dohromady | Do skříně dodávané s ústřednou lze<br>umístit až 17Ah baterii a transformátor<br>Tr3.<br>Současně lze do této krabice umístit 2<br>moduly PC 5108                                                                                                    |
| PC 4020                  | Lze připojit baterie 7Ah, trafo Tr3,<br>výstupy AUX+Combus lze zatížit<br>500mA dohromady                                                                                                    | Do skříně dodávané s ústřednou lze<br>umístit až 17Ah baterii a transformátor<br>Tr3.<br>Současně lze do této krabice umístit až<br>2 moduly (PC 4108, PC 4216)                                                                                                    |
| PC 6010                  | Při standardním nabíjecím proudu<br>baterie 7Ah, trafo Tr3, výstupy<br>AUX+Combus lze zatížit 1,7A<br>dohromady<br>Při vysokém nabíjecím proudu<br>baterie až 34Ah trafo ARZ 130                                                  | Do skříně dodávané s ústřednou lze<br>umístit až 17Ah baterii a transformátor<br>Tr3.<br>Současně lze do této krabice umístit až<br>2 moduly (PC 6108, PC 6216)<br>Do skříně dodávané s ústřednou lze<br>umístit transformátor ARZ 130                                               |
|                          | výstupy AUX+Combus lze zatížit<br>650mA dohromady                                                                                                    | Dále je nutné použít samostatný kryt<br>baterie (pouze na baterii).                                                                                                    |

| PC 5200                                                                    | Lze připojit baterie 7Ah, trafo Tr3,              | Pro tento zdroj použijte skříň PC 5003.        |  |  |
|----------------------------------------------------------------------------|---------------------------------------------------|------------------------------------------------|--|--|
| PC 5204                                                                    | výstupy AUX+Combus lze zatížit                    | Lze do ní umístit 7Ah baterii a                |  |  |
| PC 4204                                                                    | až 1A dohromady                                   | transformátor Tr3.                             |  |  |
|                                                                            | Při nízkém nabíjecím proudu                       | Pro tento zdroj použijte skříň PC 4002         |  |  |
|                                                                            | AUX+Combus lze zatížit 2.2A                       | (PC 4001).<br>Pokud budete zatěžovat zdroj max |  |  |
| PC 6204                                                                    | dohromady                                         | proudem, tak musíte použít                     |  |  |
| PC 4204                                                                    | -                                                 | transformátor 75VA (nebo ARZ 130)              |  |  |
| 1 C +20+ CA<br>DC 6204 v2 0                                                | Při vysokém nabíjecím proudu                      | Pro tento zdroj použijte skříň PC 4002         |  |  |
| 1 C 0204 V3.0                                                              | baterie 26Ah, trafo ARZ 130,                      | (PC 4001). (ve skříni je umístěný              |  |  |
|                                                                            | výstupy AUX+Combus lze zatižit                    | pouze zdroj a transformator)                   |  |  |
|                                                                            | 1,8A domonady                                     | baterie (pouze na baterii)                     |  |  |
|                                                                            |                                                   | baterie (pouze na baterii).                    |  |  |
|                                                                            | Lze připojit baterie 7Ah, trafo Tr3,              | Pro tento zdroj použijte skříň PC 5003.        |  |  |
| PS 1520                                                                    | celkový odběr nesmí překročit                     | Lze do ní umístit 7Ah baterii a                |  |  |
|                                                                            | 1,5A (nabijeni baterie $350mA +výstup max 1,15A)$ | transformator 1r3.                             |  |  |
|                                                                            | Lze připojit baterie 7Ah. trafo Tr3.              | Pro tento zdroj použijte skříň PC 5003.        |  |  |
| DC 2020                                                                    | celkový odběr nesmí překročit 3A                  | Lze do ní umístit 7Ah baterii a                |  |  |
| PS 3020                                                                    | (nabíjení baterie 350mA + výstup                  | transformátor Tr3.                             |  |  |
|                                                                            | max. 2,65A)                                       |                                                |  |  |
|                                                                            | Při standardním nabíjecím proudu                  | Pro tento zdroj použijte skříň PC 5003.        |  |  |
|                                                                            | baterie / Ah, trato 1r3, celkovy                  | Lze do ni umistit / An baterii a               |  |  |
|                                                                            | (nabí ení baterie 500 mA + výstup)                | transformator 115.                             |  |  |
|                                                                            | max. 2,5A)                                        |                                                |  |  |
|                                                                            | Při vysokém nabíjecím proudu                      | Pro tento zdroj použijte skříň PC 4002         |  |  |
| PS 3085                                                                    | baterie 48Ah, trafo ARZ 130,                      | (PC 4001). (ve skříni je umístěný              |  |  |
|                                                                            | celkový odběr (nabíjení baterie +                 | pouze zdroj a transformátor)                   |  |  |
|                                                                            | výstup) nesmí překročit 3A                        | Dále je nutné použít samostatný kryt           |  |  |
|                                                                            | baterie (pouze na baterii).                       |                                                |  |  |
| haterie paní přinojaná tak na výstupy AUV je popětí 11V                    |                                                   |                                                |  |  |
|                                                                            | (25s je na výstupu 11V a 5s je na výstupu 13.85V) |                                                |  |  |
| <b>RAO 25</b> Lze připojit baterie 15Ah, Pro tento zdroj použijte skříň PC |                                                   |                                                |  |  |
| DAQ 331                                                                    | celkový odběr nesmí překročit 3A                  | (PC 4001).                                     |  |  |

| Pomocný materiál        | Skříň                                                                                                    |
|-------------------------|----------------------------------------------------------------------------------------------------|
| baterie do 7Ah          | lze umístit do těchto skříní - PC 5003, PC 4002, PC 4001<br>lze umístit do skříně PC 5002 pokud v ní nebude TR3 |
| baterie do 17Ah         | lze umístit do těchto skříní - PC 4002, PC 4001                                                                 |
| baterie do 24Ah a vyšší | pro baterii se musí použít samostatný kryt akumulátorů                                                          |
| transformátor ARZ 130   | lze umístit do těchto skříní - PC 4002, PC 4001                                                                 |

#### PGM výstupy ústředen DSC

| Typ ústředny (modulu)     | Název výstupu | Spínaný pól | Proudové zatížení |
|---------------------------|---------------|-------------|-------------------|
| PC 510 (PC 500)           | PGM 1, PGM 2  | -           | 50mA              |
| PC 560 (PC 550)           | PGM           | -           | 50mA              |
| PC 1000                   | PGM           | -           | 50mA              |
| PC 1500 (PC 1550)         | PGM           | -           | 300mA             |
| PC 1510                   | PGM           | -           | 300mA             |
| PC 1580                   | PGM 1         | -           | 300mA             |
|                           | PGM 2         | -           | 50mA              |
| PC 2500 (PC 2550)         | PGM           | -           | 50mA              |
| PC 2510                   | PGM           | -           | 300mA             |
| PC 2585                   | PGM 1, PGM 2  | -           | 50mA              |
|                           | PGM 3, PGM 4  | -           | 50mA              |
| PC 3000                   | PGM           | -           | 50mA              |
| PC 3010                   | PGM           | -           | 50mA              |
| PC 585 (má PC-Link)       | PGM 1         | -           | 300mA             |
|                           | PGM 2         | -           | 50mA              |
| PC 1565-2P (má PC-Link)   | PGM 1         | -           | 300mA             |
|                           | PGM 2         | -           | 50mA              |
| PC 5010 v1                | PGM 1         | -           | 50mA              |
|                           | PGM 2         | -           | 1A                |
| PC 5010 v2 (má PC-Link)   | PGM 1         | -           | 300mA             |
|                           | PGM 2         | -           | 50mA              |
| PC 5020 (má PC-Link)      | PGM 1         | -           | 50mA              |
|                           | PGM 2         | -           | 300mA             |
|                           | PGM 3, PGM 4  | -           | 50mA              |
| PC 5204                   | Q1-Q4         | -           | 3A                |
| PC 5208                   | Q1-Q8         | -           | 50mA              |
| PC 4020 v1 a v2           | S AUX         | +           | 500mA             |
|                           | BELL-         | -           | 700mA             |
|                           | PGM 1         | -           | 3A                |
| PC 4020 v3.x (má PC-Link) | S AUX         | +           | 300mA             |
|                           | BELL-         | -           | 700mA             |
|                           | PGM 1         | +           | 50mA              |
|                           | PGM 2         | +           | 170mA             |
| PC 4204                   | 4 reléové l   | contakty    | 2A, 30Vss         |
| PC 4216                   | Q1-Q16        | +           | 50mA              |
| PC 6010 (má PC-Link)      | S AUX         | +           | 200mA             |
|                           | BELL-         | -           | 200mA, 2A krátce  |
|                           | PGM 1         | +           | 50mA              |
|                           | PGM 2         | +           | 50mA              |
| PC 6204                   | 4 reléové l   | kontakty    | 2A, 30Vss         |
| PC 6216                   | Q1-Q16        | -           | 30mA              |

## PGM výstup nastavený na funkci Signalizace systémových událostí (poplach s pamětí)

PGM výstup nastavený na funkci Signalizace systémových událostí (10) umožňuje

vybrat pomocí atributů PGM výstupu, které typy zón ho budou aktivovat. Výstup je trvale sepnutý až do vložení platného kódu.

|    | Typ zóny (sekce 001 - 004)         | Atribut výstupu (501 - 514) |
|----|------------------------------------|-----------------------------|
| 07 | 24 Hod Požární zpožděná            | Požární                     |
| 08 | 24 Hod Požární                     | Požární                     |
| 87 | 24 Hod Požární zpožděná bezdrátová | Požární                     |
| 88 | 24 Hod Požární bezdrátová          | Požární                     |
| 09 | 24 Hod Kontrolní                   | Kontrolní                   |
| 10 | 24 Hod Kontrolní Buzzer            | Kontrolní                   |
| 11 | 24 Hod Bezpečnostní                | Bezpečnostní                |
| 12 | 24 Hod Přepadení                   | Přepadení *                 |
| 13 | 24 Hod Plyn                        | Prioritní                   |
| 14 | 24 Hod Teplota                     | Prioritní                   |
| 15 | 24 Hod Lékařská                    | Lékař                       |
| 16 | 24 Hod Tíseň                       | Tíseň                       |
| 17 | 24 Hod Nouze                       | Lékař                       |
| 18 | 24 Hod Sprinkler                   | Prioritní                   |
| 19 | 24 Hod Voda                        | Kontrolní                   |
| 20 | 24 Hod Mráz                        | Kontrolní                   |
| 21 | 24 Hod Tamper s pamětí             | Prioritní **                |

Všechny ostatní typy zón (01, 02, 03, 04, 05, 06, 25) aktivují výstup s atributem Bezpečnostní, mimo zóny 24 Hod Signal. bez alarmu (26), která neaktivuje žádný výstup

- \* Alarm na této zóně není signalizován na displeji klávesnice
- \*\* Po alarmu na této zóně lze blok zapnout až po vstupu do Instalačního režimu a po jeho opuštění.

Sirénový výstup se spíná dle nastavení atributů zón č. 1 a 2 pro jednotlivé zóny jednotlivých zón (sekce 101-164)

# Power

#### Poruchové stavy

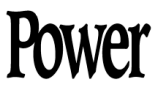

Ústředna průběžně kontroluje některé možné poruchové stavy. Výskyt poruchy je signalizován rozsvícením kontrolky Porucha a dvěma krátkými tóny bzučáku klávesnice každých 10 sekund.

Pokud chcete zjistit o jakou poruchu se jedná, vložte na klávesnici [\*][2].

| Porucha                               | Příčina                                                            | Řešení problému                                                                                                    |  |
|---------------------------------------|--------------------------------------------------------------------|----------------------------------------------------------------------------------------------------|--|
| [1] požadavek<br>servisu              | Stiskněte klávesu [1] pro bližší specifikaci poruchy               |                                                                                                    |  |
| [1] nízké napětí<br>baterií           | Napětí na ústředně kleslo<br>pod 11,5V.<br>Porucha zmizí až napětí | <ul> <li>Poznámka: pokud je baterie nová,<br/>počkejte 1h na její nabití</li> <li>Zkontrolujte napětí na transformátoru<br/>(16,18Vst)</li> </ul>                                                                                                    |  |
|                                       | při interním testu stoupne<br>nad 12,5V.                           | <ul> <li>Odpojte baterii a změřte na ní napětí – musí být min. 13,75V</li> <li>Připojte baterii a odpojte AC napětí – napětí na baterii musí být min. 12,5V</li> </ul>                                                                                         |  |
| [2] závada na<br>obvodu<br>sirény     | Došlo k přerušení<br>obvodu sirény<br>(BELL + a BELL -)            | <ul> <li>Odpojte vodiče ze svorek BELL + a<br/>BELL – a změřte odpor smyčky.<br/>Pokud je odpor nekonečno, tak jsou<br/>poškozené vodiče nebo siréna</li> <li>Zapojte odpor 1k a zkontrolujte, zda<br/>porucha zmizí<br/>(když ne – vadná ústředna)</li> </ul> |  |
| [3] všeobecná<br>systémová<br>porucha | PC5204 výstup 1<br>otevřená smyčka                                 | <ul> <li>Výstup 1 není použit – zapojte mezi<br/>svorky O1 a AUX odpor 1k</li> <li>Výstup 1 je použit – odpojte vodiče ze<br/>svorek O1 a AUX a pokud je odpor<br/>smyčky nekonečno, tak jsou<br/>poškozené vedení nebo siréna.</li> </ul>                     |  |
|                                       | PC5204 porucha zdroje                                              | <ul> <li>Zkontrolujte napětí na transformátoru<br/>(16-18Vst)</li> <li>Odpojte vše ze svorky AUX a změřte<br/>na ní napětí – musí být min. 13,75V</li> <li>Vyměňte baterii – je vybitá nebo<br/>vadná</li> </ul>                                               |  |
|                                       | PC5400 vypnutá tiskárna                                            | Zkontrolujte tiskárnu – zda je zapnutá,<br>zda má kabel,                                                                                                    |  |
| [4] tamper<br>systému                 | Narušen tamper kontakt<br>na některém modulu                       | Zkratujte tamper svorku a COM na<br>modulech připojených ke sběrnici<br>KEYBUS                                                                                                    |  |
|                                       | Bezdrátový přijímač –<br>detekováno VF rušení                      | Vypnutí detekce VF rušení:<br>[*][8][Inst. kód][804][90] zapněte volbu<br>[7]                                                                                                    |  |

| [5] ztráta                      | Došlo ke ztrátě            | Po přihlášení modulů do systému                                            |
|---------------------------------|----------------------------|----------------------------------------------------------------------------|
| komunikace                      | komunikace s některým      | ústředna jejich přítomnost trvale                                          |
| Komunikaee                      | modulem na sběrnici        | kontroluje. Pokud se odstraní modul,                                       |
|                                 |                            | nebo se klávesnice přihlásí do jiného                                      |
|                                 | Klávesnice je nesprávně    | slotu, tak se musí provést reset a znovu                                   |
|                                 | přiřazena do slotu         | načtení modulů.                                                            |
|                                 |                            | <ul> <li>Prohlédněte si pomocí DLS 2002 nebo</li> </ul>                    |
|                                 |                            | LCD klávesnice paměť událostí, kde                                         |
|                                 |                            | bude zapsán modul, který způsobil                                          |
|                                 |                            | poruchu                                                                    |
|                                 |                            | • Reset a znovu nacteni modulu:                                            |
|                                 |                            | [*][0][IIIst. KOU][902], čekejte 1<br>minutu, zadajta [002] a zkontrolujta |
|                                 |                            | zda se načetly všechny moduly                                              |
| [6] VF rušení                   | Bezdrátový přijímač –      | Vypnutí detekce VF rušení:                                                 |
|                                 | detekováno VF rušení       | [*][8][Inst. kód][804][90] zapněte volbu                                   |
|                                 | (pouze PC 5020)            | [7]                                                                        |
| [7] PC5204                      | Baterie na PC5204 má       | Viz. [1] nízké napětí baterií na                                           |
| nízké napětí                    | napětí menší než 11,5Vss   | předchozí stránce                                                          |
| baterie                         | Porucha zmizí až napětí    |                                                                            |
|                                 | při interním testu stoupne |                                                                            |
|                                 | nad 12,5V.                 |                                                                            |
| [8] PC5204                      | Porucha napajeni na        | Zkontrolujte napėti na transformatoru                                      |
| výpadek AC                      | modulu PC5204              | (10-18 v st). Pokud je potreba, vymente<br>transformátor                   |
| napájení                        |                            |                                                                            |
| [2] Přerušení AC                | Přerušený přívod           | Zkontrolujte napětí na transformátoru                                      |
| napájení                        | sitoveho napajeni          | (16-18 Vst). Pokud je potreba, vymente                                     |
| [2] Domucho                     | Nanětí mezi svorkami       | • Změřte popětí mezi svorkami PING a                                       |
| [5] Poruciia<br>tolofonní linky | RING a TIP pokleslo        | TIP na ústředně                                                            |
| (TI M)                          | pod 3Vss                   | • Telefon není vyzvednut - asi 35 až                                       |
|                                 | 1                          | 50Vss                                                                      |
|                                 |                            | • Telefon je vyzvednut - asi 5Vss                                          |
|                                 |                            | <ul> <li>Zkontrolujte vodiče přívodní telefonní</li> </ul>                 |
|                                 |                            | linky                                                                      |
| [4] Selhání                     | Došlo k chybě při          | Připojte tester telefonní linky do svorek                                  |
| komunikace                      | komunikaci na PCO          | RING a TIP na ústředně a zkontrolujte                                      |
| (FTC)                           |                            | následující stavy:                                                         |
|                                 |                            | • Zkontrolujte, že je telefonní linka                                      |
|                                 |                            | zapojena do svorek RING a TIP                                              |
|                                 |                            | • Kdyż se ozve volané číslo neexistuje                                     |
|                                 |                            | • ZKONTROLUJTE spravnost                                                   |
|                                 |                            | Inaprogramovaneno tel. cisia                                               |
|                                 |                            | • Ostreulia neoupovida na handshake<br>• Zkontroluito, zda paprogramovaní  |
|                                 |                            | • ZKOIIIIOIUJIE, ZUA NAPROGRAMOVANY<br>komunikační formát je podporován    |
|                                 |                            | na PCO.                                                                    |

|                  |                             | <ul> <li>Ústředna vysílá data několikrát aniž by<br/>přijala handshake</li> <li>Zkontrolujte, zda je správně<br/>naprogramované objektové číslo a</li> </ul> |
|------------------|-----------------------------|----------------------------------------------------------------------------------------------------|
|                  |                             | přenosové kódy                                                                                                    |
|                  |                             | Poznámka:                                                                                                    |
|                  |                             | Contact ID a pulsni formaty                                                                                                    |
|                  |                             | • Naprogramujte Hex[A] pro prenos 0<br>SIA formát                                                                                                    |
|                  |                             | <ul> <li>Naprogramujte 0 pro přenos 0</li> </ul>                                                                                                    |
| [5] Porucha zóny | Stisknutím klávesy [5] zjis | stíte, na které zóně došlo k poruše                                                                                                    |
|                  | Došlo ke zkratu             | Stisknutím klávesy [5] zjistíte, na které                                                                                                    |
|                  | bezpečnostní zóny při       | zóně došlo k poruše                                                                                                    |
|                  | použití DEOL zakončení,     | <ul> <li>Zkontrolujte, že požární zóny mají</li> </ul>                                                                                                    |
|                  | nebo při přerušení          | použit odpor 5,6kOhm                                                                                                    |
|                  | požární zóny                | • Odpojte smyčku ze svorek Z a COM a                                                                                                    |
|                  |                             | změřte její odpor                                                                                                    |
|                  |                             | <ul> <li>Zkrat na smyčce mohou způsobit<br/>poškozené vodiče</li> </ul>                                                                                      |
|                  |                             | • Připojte odpor 5.6k do svorek Zx a                                                                                                    |
|                  |                             | COM na ústředně. Zkontrolujte, zda                                                                                                    |
|                  |                             | signalizace poruchy skončila.                                                                                                    |
|                  | Došlo ke ztrátě spojení     | • Pokud dojde k poruše okamžitě, tak                                                                                                    |
|                  | s bezdrátovou zónou         | došlo k problému s HW zónou                                                                                                    |
|                  |                             | <ul> <li>Tato zóna je už použitá na PC5108</li> </ul>                                                                                                    |
|                  |                             | <ul> <li>Tato zóna je už použitá jako</li> </ul>                                                                                                    |
|                  |                             | klávesnicová zóna                                                                                                    |
|                  |                             | <ul> <li>Drátové zóny musí být zakončeny R</li> </ul>                                                                                                    |
|                  |                             | <ul> <li>Změřte sílu signálu pomocí testu</li> </ul>                                                                                                    |
|                  |                             | bezdrátových prvků – sekce [904]                                                                                                    |
|                  |                             | <ul> <li>Je-li výsledek testu "špatný"</li> </ul>                                                                                                    |
|                  |                             | umístěte detektor na jiné místo                                                                                                    |
|                  |                             | <ul> <li>Pokud je na novém místě výsledek</li> </ul>                                                                                                    |
|                  |                             | testu "dobrý", tak je zapotřebí změnit                                                                                                    |
|                  |                             | umístění detektoru                                                                                                    |
|                  |                             | • Pokud detektor na různých místech                                                                                                    |
|                  |                             | dává stále výsledek testu "špatný",                                                                                                    |
|                  |                             | tak je zapotřebí vyměnit detektor                                                                                                    |

| [6] Tamper zóny                   | Stisknutím klávesy [6] zjis                                            | stíte, na které zóně došlo k poruše                                                                                                    |
|-----------------------------------|------------------------------------------------------------------------|----------------------------------------------------------------------------------------------------|
|                                   | Došlo k narušení tamper<br>kontaktu zóny při použití<br>DEOL zakončení | <ul> <li>Odpojte smyčku ze svorek Z a COM a<br/>změřte její odpor</li> <li>Pokud je odpor smyčky nekonečno,<br/>tak jsou poškozené vodiče</li> <li>Připojte odpor 5,6k do svorek Zx a<br/>COM na ústředně. Zkontrolujte, zda<br/>signalizace poruchy skončila.</li> </ul> |
|                                   | Došlo k narušení tamper<br>kontaktu na bezdrátovém<br>detektoru        | <ul> <li>Změřte sílu signálu pomocí testu<br/>bezdrátových prvků – sekce [904]</li> <li>Otevřete a zavřete tamper kontakt</li> <li>Pokud nedojde k testu, vyměňte<br/>detektor</li> </ul>                                                                                 |
| [7] Nízké napětí<br>baterií       | Stisknutím klávesy [7] zjis<br>baterii                                 | stíte, které zóny a ovladače mají vybitou                                                                                                    |
| bezdrátových<br>zařízení          | Jedno nebo více<br>bezdrátových zařízení<br>má vybitou baterii         | Nahraďte baterie<br><b>Poznámka:</b> Ke smazání Poruchy dojde<br>až po narušení detektoru a odeslání<br>zprávy do přijímače                                                                                                    |
| [8] Ztráta<br>systémového<br>času | Po připojení napájení<br>k ústředně je nutné<br>nastavit systémový čas | Vložte [*][6][Master kód][1]<br>Vložte čas a datum ve formátu:<br>HH:MM MM/DD/RR<br>Například: 6:00 29.6.2005<br>Vložte: [06][00][06][29][05]                                                                                                    |

#### Přehledová tabulka

| Ústředna   | Instalační              | zakonč. | zakončení | bloků | zón         | klávesnice |
|------------|-------------------------|---------|-----------|-------|-------------|------------|
|            | kód                     | odpor   |           |       | (bezdrát.)  |            |
| PC 500     | 0500                    | 1k      | EOL       | 1     | 4+1         |            |
| PC 510     | 0510                    | 5k6     | EOL       | 1     | 4+1         | PC500RK    |
| PC 550     | 0550                    | 1k      | EOL       | 1     | 4+1         | SL40       |
| PC 560     | 0560                    | 5k6     | EOL       | 1     | 4+1         |            |
| PC 1000    | 1000                    | 1k      | EOL       | 1     | 6           | PC1000RK   |
| PC 1500    |                         | 1k      | EOL       | 1     | 6           | PC1500RK   |
| PC 1510    | 1500                    | 5k6     | EOL       | 1     | 6           | PC1550RK   |
| PC 1550    |                         | 1k      | EOL       | 1     | 6           | PC3000RK   |
| DC 1580    | 1575                    | 51-6    | DEOI      | 1     | 6           | PC1575RK   |
| r C 1300   | 1575                    | SKU     | DEOL      | 1     | U           | LCD5500    |
| PC 2500    | 2500                    | 1k      | EOL       | 2     | 6           | DC2550DV   |
| PC 2510    | 2550                    | 5k6     | EOL       | 2     | 8           | PC2550KK   |
| PC 2550    | 2550                    | 1k      | EOL       | 2     | 8           | I CD 600   |
| PC 2585    | 2585                    | 5k6     | DEOL      | 2     | 8           | LCD 000    |
| PC 3000    | 2000                    | 1k      | EOL       | 2     | 16          | PC3000RK   |
| PC 3010    | 3000                    | 5k6     | EOL       | 2     | 16          | LCD 600    |
| PC 4000    | 4000                    | 2k2     | DEOL      | 8     | 16-128      | LCD 4500   |
|            |                         |         |           |       |             | PC1555RK   |
|            | 5555 1575               |         |           |       |             | PC5509     |
| PC 585     | 5555.1575,<br>0590.0575 | 5k6     | DEOL      | 1     | 4-8 (32)    | PC5508     |
|            | 0580,0575               |         |           |       |             | PC5501     |
|            |                         |         |           |       |             | LCD5500    |
| PC 1565-2P | 5555,1565               | 5k6     | DEOL      | 2     | 6-8 (8)     | PC5508     |
| PC 5010    | 5010,5555               | 5k6     | DEOL      | 2     | 8-32 (32)   | PC5516     |
|            |                         |         |           |       |             | PC5532     |
| PC 5020    | 5555                    | 51/6    | DEOI      | 8     | 8 64 (32)   | PC5501     |
| 1 C 3020   | 5555                    | JRU     | DEOL      | 0     | 0-04 (32)   | LCD5500    |
|            |                         |         |           |       |             | RF5501-433 |
| PC 4020    | 4020,5555               | 5k6     | DEOL      | 8     | 16-128 (64) | LCD 4500   |
| 1 0 4020   | 402000                  | SNU     | DECL      | U     | 10-120 (04) | LCD 4501   |
| PC 6010    | 5555                    | 5k6     | DEOL      | 32    | 16-256 (-)  | LCD 6501   |

| PC 5108 | 5k6      | DEOL | 8  |  |
|---------|----------|------|----|--|
| PC 4108 | 5k6      | DEOL | 8  |  |
| PC 4116 | 5k6, 2k2 | DEOL | 16 |  |

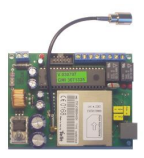

#### Ostatní výrobky

| Nomátorá COM           | Pokud popí vyzyžitý sirápovy vystup po ústřadně DSC pro sirápu    |  |  |
|------------------------|-------------------------------------------------------------------|--|--|
| Napajeni GSM           | tak lze CSM brénu nanéjet ze svorek PELL + a AUX – Dokud je       |  |  |
| brány VT-10            | tak ize GSM branu napajet ze svorek BELL + a AUA –. Pokud je      |  |  |
|                        | vystup pouzit, tak musite pouzit samostatny zalonovany 12 v       |  |  |
|                        | Zaroj napr. PS1520, BAQ351                                        |  |  |
| Přenos zpráv na        | Pokud dochází k chybám při přenosu na pult PCO, tak               |  |  |
| pult PCO přes GSM      | - zkontrolujte sílu signálu (3 bliknutí nemusí stačit)            |  |  |
|                        | - změňte umístění brány a umístění antény (musí být roztažená)    |  |  |
|                        | - pokud nefunguje formát Contact ID, tak zkuste použít 4+2        |  |  |
| USB – RS 232           | Použití například pro nové notebooky, které mají pouze USB        |  |  |
|                        | Funkční typ – Převodník od firmy ST Lab (čip PL2303)              |  |  |
|                        | Jak zjistit/změnit použitý virtuální COM port:                    |  |  |
|                        | Win9x – obsadí se první volný port                                |  |  |
|                        | Ovládací panely – Systém – Správce zařízení – Porty – USB to      |  |  |
|                        | Serial Port (COMx)                                                |  |  |
|                        | Win XP – lze nastavit jaký COM port bude zařízení používat        |  |  |
|                        | Ovládací panely – Systém – Hardware - Správce zařízení – Porty    |  |  |
|                        | - Prolific USB to Serial Port (COMx) - Vlastnosti - Nastavení     |  |  |
|                        | portu – Upřesnit – Číslo portu COM                                |  |  |
| Držák pro detektory    | Pro detektory, které nemají držák lze použít                      |  |  |
| 1 5                    | Nástěnný držák DM-W nebo Stropní držák DM-C                       |  |  |
|                        | Platí pro detektory BV-201, F2-201, WLS 904, AMB 300              |  |  |
| Jablotron JA-6x        | Ústředna nezavolá nebo pošle jen některé SMS zprávy               |  |  |
|                        | Pokud je vše správně nastaveno, tak problém je zpravidla v tom,   |  |  |
|                        | že uživatel zadá svůj kód (vypne ústřednu) dříve, než komuniká-   |  |  |
|                        | tor ústředny provede zavolání nebo poslání SMS zprávy.            |  |  |
| PC 2510 a PC 2585      | Po výměně baterie je zapotřebí ještě provést test systému nebo    |  |  |
| signalizace vyhité     | zapnout a vypnout systém. Teprve potom zmizí porucha baterie      |  |  |
| bataria                | na klávesnici.                                                    |  |  |
| Datelle<br>Dogdil mogi | Norza 2.0 Norza 4.0                                               |  |  |
| Rozuli mezi            | Velze 5.0 Velze 4.0                                               |  |  |
| PC 1510 v3.0 a v4.0    | Sekce [17] Systemove casy 2-mistile 3-mistile                     |  |  |
|                        | Ulasitan dahu pro adahad iza zappaut pauza u u 0                  |  |  |
|                        | riasitou dobu pro odchod ize zapitou pouze u v4.0 –               |  |  |
| D 12 : DC 5122         | sekce[54], kontroiku c.1 zapiiou                                  |  |  |
| Rozdil mezi PC 5132    | 900MHZ – bezdratovy prijimac ma antenky vyvedene mimo kryt        |  |  |
| na 433 a 900 MHz       | 433MHZ – bezdratový příjímac ma antenký schovane v krytu          |  |  |
| Napájení DSC           | Provozní napětí (při nabité baterii) by nemělo klesnout pod 13,5V |  |  |
| ústředen               | Pokud je napětí nižší, tak je systém zpravidla přetížen.          |  |  |
| Připojení venkovní     | 1. Vložte akumulátor do sirény. Siréna ještě není aktivovaná a    |  |  |
| sirény k DSC           | proto nehouká a lze v ní ponechat baterii i 14 dní.               |  |  |
| ústřednám              | 2. Zapojte sirénu do ústředny pomocí 5 vodičů a připojte          |  |  |
| usu cullalli           | svorku BELL+ (dojde k aktivaci sirény).                           |  |  |
|                        | 3. Vyčkeite 30s a pak proveď te test sirény.                      |  |  |

#### Vlastní tipy a triky